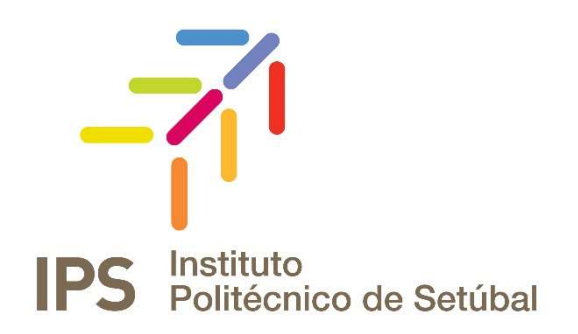

## **INSTRUÇÕES DE INSTALAÇÃO**

Serviço de Impressão IPS - Impressoras Canon - MAC

| Efetuado em: | Contacto:                |
|--------------|--------------------------|
| 02           | apoio.informatico@ips.pt |

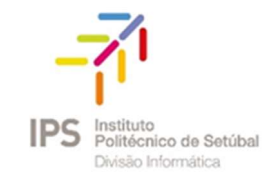

# Índice

| Download dos Drivers da Canon   | 4 |
|---------------------------------|---|
| Instalação da impressora        | 6 |
| Impressão de Documentos         | 8 |
| Duração dos trabalhos impressos | 9 |

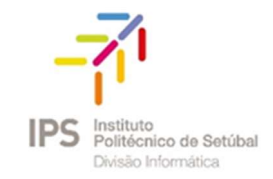

# Índice de figuras

| Figura 1 – Seleção do driver da impressora                      | 4 |
|-----------------------------------------------------------------|---|
| Figura 2 – Dowload dos drivers da impressora                    | 4 |
| Figura 3- Dowload das drivers das descargas                     | 5 |
| Figura 4 - Instalação do driver da impressora                   | 5 |
| Figura 5 – Instalação do drivers                                | 6 |
| Figura 6 – Caixa de autenticação (credenciais de administração) | 6 |
| Figura 7 – Preferências do Sistema                              | 6 |
| Figura 8 – Instalação da impressora                             | 7 |
| Figura 9 – Adicionar ferramenta "Avançadas"                     | 7 |
| Figura 10 – Selecionar opção "Avançadas"                        | 7 |
| Figura 11 – Menu "Avançados"                                    | 8 |
| Figura 12 – Configuração da impressora                          | 8 |
| Figura 13 – Autenticação do utilizador na impressora            | 9 |

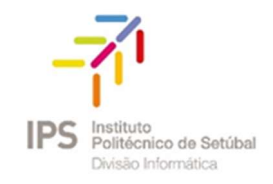

### DOWNLOAD DOS DRIVERS DA CANON

Deverá efetuar o download no website da Canon, em:

#### https://www.usa.canon.com

Para tal, basta seguir os passos infra:

1. Escolher o modelo "3525i II" Exemplo: ImageRunnerAdvance C3525i II

| ) |         |          |           |            |                  | usa.canon.com                                            | Ċ                |           |
|---|---------|----------|-----------|------------|------------------|----------------------------------------------------------|------------------|-----------|
|   |         |          |           |            |                  |                                                          | DRIVERS & DOWNLO | ADS PR    |
|   | EXPLORE | PRODUCTS | LEARN     | SUPPORT    | ABOUT            | SHOP                                                     | C                | HOOSE A S |
|   |         |          |           |            |                  |                                                          |                  |           |
|   |         |          | We        | lcon       | ne t             | o Canon Supp                                             | ort              |           |
|   |         |          |           | The offi   | cial Sup         | port Site for Canon Products                             |                  |           |
|   |         | Be       | gin typin | g your moo | lel name,<br>and | then select your model from the o<br>click the Go button | lisplayed list   |           |
|   |         | З        | 525       |            |                  |                                                          | Go               |           |
|   |         | i        | mageRUN   | NER ADVAN  | CE C <b>3525</b> | i                                                        |                  |           |
|   |         |          | mageRUN   | NER ADVAN  | CE C <b>3525</b> | i II                                                     |                  |           |
|   |         | i        | mageRUN   | NER ADVAN  | CE C <b>3525</b> | i III                                                    |                  |           |

Figura 1 – Seleção do driver da impressora

### 2.0 sistema operativo será detetado automaticamente.

#### Drivers & Downloads

| Operating System                                                                                                    | macOS Mojave v10.14 (Det                                                                    | tected) 👻                                                                                        | Language              | English -                  |
|----------------------------------------------------------------------------------------------------|---------------------------------------------------------------------------------------------|--------------------------------------------------------------------------------------------------|-----------------------|----------------------------|
| Drivers                                                                                                    | Software                                                                                    | Firmware                                                                                         | Utilities             | SDK                        |
| Recommended Driver(s)                                                                                                    |                                                                                             |                                                                                                  |                       |                            |
| File Name                                                                                                    |                                                                                             | Date                                                                                             | ▼ File Size           | \$                         |
| UFRII_v10.17.0_Mac.zip                                                                                                    |                                                                                             | 10/17/18                                                                                         | 53.9 MB               | SELECT                     |
| Optional Driver(s)                                                                                                    |                                                                                             |                                                                                                  |                       |                            |
| File Name                                                                                                    |                                                                                             | Date                                                                                             | ▼ File Size           | \$                         |
| UFRII_v10.18.0_Mac.zip                                                                                                    |                                                                                             | 02/12/19                                                                                         | 55.9 MB               | CLOSE                      |
| UFRII v10.18.0 Printer Driver for Mac OS X<br>IMPORTANT NOTE: If you have insta<br>reinstall the printer in [Print & Fax] | supports; Mac OS X v10.9.5 to<br>Iled a prior version of the<br>or [Print & Scan] of [Syste | v10.11.6 / Mac OS X v10.12 to v10.14.2<br>printer driver, after installing t<br>em Preferences]. | he new version of the | printer driver, delete and |
| File name<br>UFRII_v10.18.0_Mac.zip                                                                                       | Supporting                                                                                  | Documents                                                                                        |                       | DOWNLOAD                   |
| FAX_v4.15.1_Mac.zip                                                                                                    |                                                                                             | 10/17/18                                                                                         | 14.1 MB               |                            |

Figura 2 – Dowload dos drivers da impressora

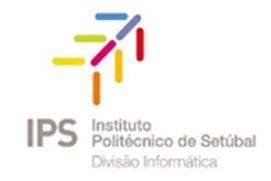

3. Clicar no driver pretendido para efetuar o download

| ••• < > 🗉                                                                           |                                                                                                    | 🗎 usa.canon.com                                                                                                    | Ċ                                                                                                    |                | 0 1 7 +                                         |            |
|-------------------------------------------------------------------------------------|----------------------------------------------------------------------------------------------------|----------------------------------------------------------------------------------------------------|----------------------------------------------------------------------------------------------------|----------------|-------------------------------------------------|------------|
|                                                                                     | DUCTS LEARN SUPPORT                                                                                                    | ABOUT SHOP                                                                                                    |                                                                                                    |                | Descargas L<br>UFRILv10.18.0_Mac.dmg<br>58.7 MB | impar<br>© |
| Drivers & Down                                                                      | loads                                                                                                    |                                                                                                    |                                                                                                    |                | UFRILy10.18.0_Mac.dmg                           | 0          |
| Operating                                                                           | System macOS Mojave v10.1                                                                                                    | 14 (Detected) 👻                                                                                                    | Language                                                                                                    | Englis         | UFRII_v10.18.0_Mac.dmg<br>58,7 MB               | 0          |
| Drivers                                                                             | Software                                                                                                    | Firmware                                                                                                    | Utilities                                                                                                    |                | mac-ps-v4150-00.dmg<br>34,7 MB                  | ٢          |
| Recommended Driver(s)                                                               |                                                                                                    |                                                                                                    |                                                                                                    |                |                                                 |            |
| File Name                                                                           |                                                                                                    | 💠 Date                                                                                                    | 👻 File Size                                                                                                    |                |                                                 |            |
| UFRILvi0.17.0, Mac.zip<br>Optional Driver(s)<br>File Name<br>UFRILvi0.18.0, Mac.zip | Locating and Instal<br>When your download is complete p<br>locate your downloaded files on you<br>Safari<br>1. Mac Users - C<br>Windows Use<br>2. Click the small<br>3. The folder that | Iling Your Download<br>lease use the instructions below to beg<br>ur computer.<br>Click the down arrow in in the top r<br>rsr - Click the gear wheel is in the<br>image of the magnifying glass @ r<br>contains your download will now b | in the installation of your do<br>ight of the browser<br>top right of the browser<br>text to your download<br>e open | ×<br>wnload or | SELECT<br>CLOSE                                 | 2          |
| UFRIL v10.18.0 Printer Drive                                                        | have installed a prior version o                                                                                                    | f the actions drives after installing                                                                                                    | on the new version of the                                                                                            | printer d      | river delete and                                |            |

Figura 3- Dowload das drivers das descargas

Obs: O driver ficará alojado no seu computador, na pasta Downloads/Descargas. Instalação dos Drivers

Após efetuar o download do driver

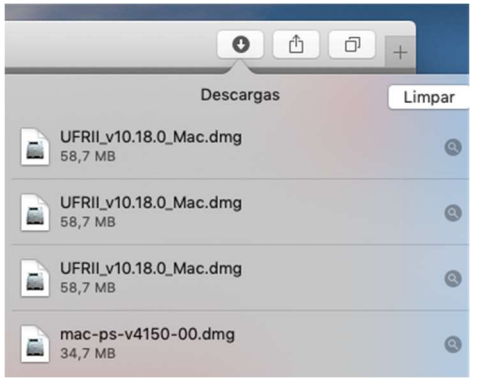

Figura 4 - Instalação do driver da impressora

Seguir os passos infra para instalação dos drivers:

- 1. Executar o ficheiro descarregado
- 2. Selecionar Continuar nas próximas janelas
- 3. Na janela de *Contrato de Licença de Software* (licenças), clicar em *Concordo* para continuar a instalação

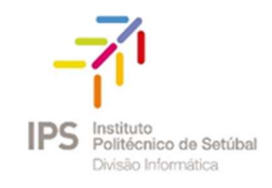

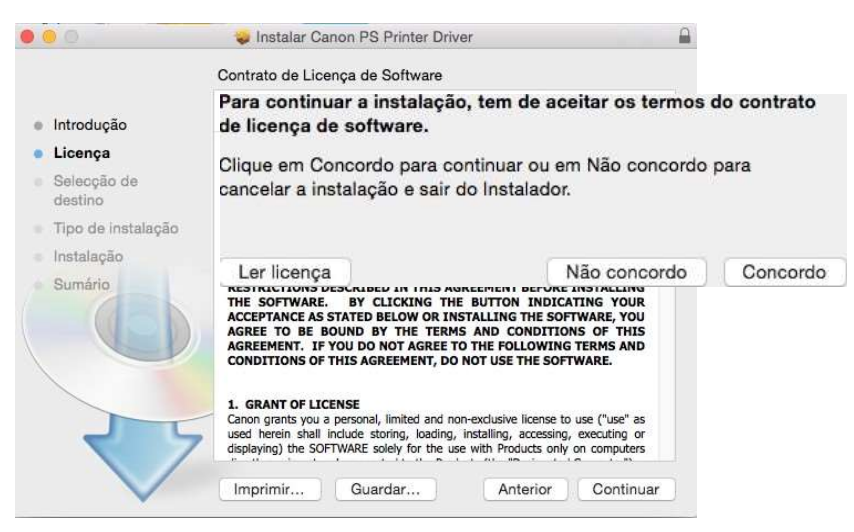

Figura 5 – Instalação do drivers

4. Introduzir as credenciais de administração do seu MAC e clicar em *Instalar Software* 

| Digite a sua | palavra-passe para permitir. |
|--------------|------------------------------|
| Utilizad     | or:                          |
| Palavra-pass | se:                          |
|              | Cancelar Instalar softwar    |

Figura 6 – Caixa de autenticação (credenciais de administração)

#### **INSTALAÇÃO DA IMPRESSORA**

Para prosseguir com o processo, deverá seguir os passos abaixo:

1. Aceder às Preferências do Sistema

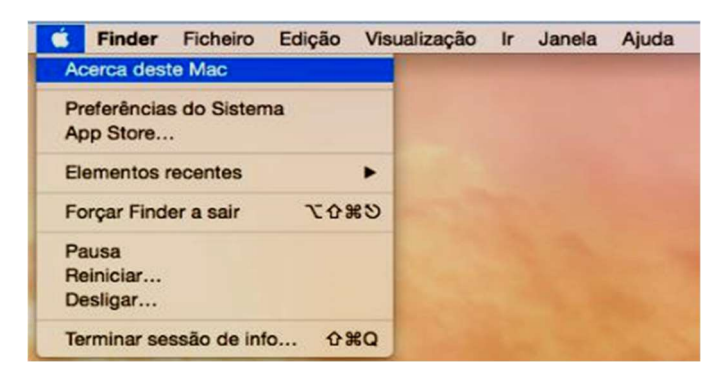

Figura 7 – Preferências do Sistema

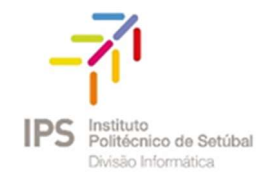

2. Selecionar o menu Impressão e Digitalização

| •••                      | <[>[     ]                        |           | Preferê            | ncias do Si        | stema                        | (               | Q Pesquisa     | 0 |
|--------------------------|-----------------------------------|-----------|--------------------|--------------------|------------------------------|-----------------|----------------|---|
| Geral                    | Secretária e<br>Protecção de Ecrã | Dock      | Mission<br>Control | Idioma<br>e Região | Segurança e<br>Privacidade   | Q<br>Spotlight  | Notificações   |   |
| Monitores                | Poupança<br>de Energia            | Teclado   | Rato               | Trackpar           | Impressão e<br>Digitalização | Som             |                |   |
| iCloud                   | Contas<br>da Internet             | Extensões | Rede               | Bluetooth          | Partilha                     |                 |                |   |
| Utilizadores e<br>Grupos | Controlo<br>Parental              | App Store | Ditado e Fala      | Data<br>e Hora     | Disco<br>de Arranque         | Time<br>Machine | Acessibilidade |   |
| CUDA                     | Flash Player                      |           |                    |                    |                              |                 |                |   |
|                          | F                                 | igura 8   | – Instald          | ição da            | impress                      | ora             |                |   |

- 3. Deverá personalizar a barra de ferramentas de acordo com as instruções abaixo:
  - a. Premir o botão direito (numa área que não contenha ícones) e escolher "Personalizar *barra de ferramentas"*

| 00                      |                                   | Adicional |
|-------------------------|-----------------------------------|-----------|
| 🔒 🎯 🚔                   | √ ícone e texto                   |           |
| Predefinição IP Windows | Só ícone                          |           |
| Nama                    | Só texto                          |           |
| None                    | ocura bana de lonamentas          |           |
|                         | Usar tamanho pequeno              |           |
|                         | Personalizar barra de ferramentas |           |

Figura 9 – Adicionar ferramenta "Avançadas"

b. Arrastar a opção Avançadas, e para finalizar escolher, Terminado.

| Windows                       | Avançadas                       | IP                                             | Predefinição |
|-------------------------------|---------------------------------|------------------------------------------------|--------------|
| 0                             |                                 |                                                |              |
|                               |                                 |                                                |              |
| Pesquisar                     | Espaço                          | Espaço flexivel                                |              |
| Pesquisar<br>arraste o conjun | Espaço<br>to predefinido para a | Espaço flexivel                                | i.           |
| Pesquisar<br>arraste o conjun | Espaço                          | Espaço flexivel<br>a barra de ferramentas<br>Q | <b>.</b>     |

Figura 10 – Selecionar opção "Avançadas"

c. A barra de ferramenta fica personalizada da seguinte forma:

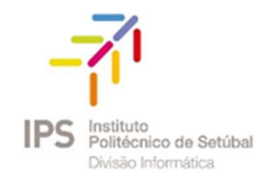

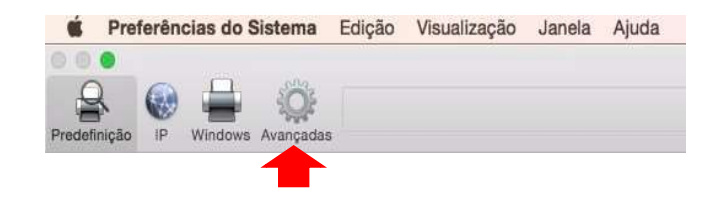

Figura 11 – Menu "Avançados"

d. Selecionar a opção Avançadas e inserir os seguintes dados:
Tipo: Windows printer via spoolss

Dispositivo: Another Device

URL: smb://172.21.8.68/ImpressoraIPS?encryption=no

**Nome:** *ImpressoralPS* 

Use: selecionar o driver "C3525/3530" e para finalizar clicar em OK, seguido de OK.

|                 |                                 | Adicionar |      |                                |               |                                                                                                    |
|-----------------|---------------------------------|-----------|------|--------------------------------|---------------|----------------------------------------------------------------------------------------------------|
| 0 0             | and and                         |           |      | 🛛 🔵 😑 Software d               | la impressora |                                                                                                    |
|                 |                                 |           | Q Pe |                                |               |                                                                                                    |
| Predefinição IP | Windows Avançadas               |           |      |                                | Q 3525        | 8                                                                                                    |
|                 |                                 |           |      | Canon iR-ADV C3525/3530        |               |                                                                                                    |
| Time            | Windows printer via encoles     |           |      | Canon iR-ADV C3525/3530 III    |               |                                                                                                    |
| Tipo:           | windows printer via spoolss     |           | _    | Canon iR-ADV C3525/3530 III PS |               |                                                                                                    |
| Dispositivo:    | Outro dispositivo               |           |      | Canon iR-ADV C3525/3530 PS     |               |                                                                                                    |
|                 | (                               |           |      | HP Color LaserJet CP3525       |               |                                                                                                    |
| URL:            | smb://172.21.8.68/ImpressoralPS |           |      |                                |               |                                                                                                    |
|                 |                                 |           |      |                                |               |                                                                                                    |
|                 |                                 |           |      |                                |               |                                                                                                    |
|                 |                                 |           |      |                                |               |                                                                                                    |
|                 |                                 |           |      |                                |               |                                                                                                    |
|                 |                                 |           |      |                                |               |                                                                                                    |
| u Impr          | associal                        |           |      |                                |               |                                                                                                    |
| Nome: Impr      | 6330181F 5                      |           | -    |                                |               |                                                                                                    |
| Local:          |                                 |           |      |                                | Cancelar      | ОК                                                                                                    |
|                 |                                 |           |      |                                |               |                                                                                                    |
| Usar: Sele      | ecionar software                |           |      |                                | Ŷ             |                                                                                                    |
|                 |                                 |           |      |                                |               |                                                                                                    |
|                 |                                 |           |      |                                |               |                                                                                                    |
|                 |                                 |           |      |                                | Adicionar     |                                                                                                    |
|                 |                                 |           |      |                                |               |                                                                                                    |
|                 |                                 |           |      |                                |               | A REAL PROPERTY AND A REAL PROPERTY AND A REAL PROPERTY A REAL PROPERTY AND A REAL PROPERTY AND A REAL PRO |

Figura 12 – Configuração da impressora

e. Na lista de software, escolher o driver pretendido.

#### IMPRESSÃO DE DOCUMENTOS

Quando imprimir deverá optar pela gravação das suas credenciais, para que não seja necessário a constante introdução a cada impressão efetuada.

#### intranet\nome.apelido

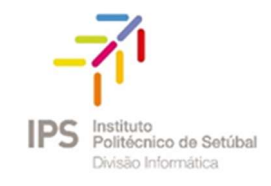

| Paragraph                                                     | Styles                                                                                                    | Insert Themes                                                                                                    |
|---------------------------------------------------------------|----------------------------------------------------------------------------------------------------|----------------------------------------------------------------------------------------------------|
| · 🏷 := · j= · j= · @@ [[ ·<br>A · ]] = ] = ] = (= · ]] · [] · | AaBbCcDdEr<br>Normal No Spacing Heading 1 AaBbCcDdEr<br>Heading 2 A                                                  | Text Box Shape Picture Themes                                                                                             |
| (3 . 1 . 2 . 1 . 1 . 1 . 2 . 1 . 3 . 1 . 4 . 1 . 5 . 1 . 6 .  | · 2 · · · 8 · · · 9 · · · 1D · · · 11 · · · 12 · · · 18 · · · 14 · · · <u>A</u> · · · 16 · · · 17 · · · 1 <u>k</u> ) |                                                                                                    |
| hgAHgshgaHDGahgdhjag                                          | Digite o seu norr<br>impressora "Imp<br>Nome:<br>Palavra-passe:<br>✔ Guardar palav                                   | ne e palavra-passe para a<br>rressoralPS".<br>intranet\sandra.mena<br>•••••••<br>vra-passe no porta-chaves<br>Cancelar OK |

Figura 13 – Autenticação do utilizador na impressora

#### DURAÇÃO DOS TRABALHOS IMPRESSOS

Após a impressão de um documento, o mesmo fica na fila de impressão (*print queue*) até que seja liberto da impressora. Um trabalho mantém-se na fila de impressão pelo período máximo de 24 horas.

|                          | Adicionar impressora                     |                |    |         |           |  |   |
|--------------------------|------------------------------------------|----------------|----|---------|-----------|--|---|
|                          |                                          | Ē              |    | Ē       | Øø        |  |   |
|                          |                                          | Predefinição   | IP | Windows | Avançadas |  |   |
|                          |                                          |                |    |         |           |  |   |
| Type:                    | Windows printer via spoolss              |                |    |         |           |  |   |
| Device:                  | Outro dispositivo                        |                |    |         |           |  | E |
| URL:                     | smb://172.21.8.68/ImpressoralP           | S?encryption=n | 0  |         |           |  |   |
|                          |                                          |                |    |         |           |  |   |
|                          |                                          |                |    |         |           |  |   |
|                          |                                          |                |    |         |           |  |   |
|                          |                                          |                |    |         |           |  |   |
|                          |                                          |                |    |         |           |  |   |
|                          |                                          |                |    |         |           |  |   |
|                          |                                          |                |    |         |           |  |   |
|                          |                                          |                |    |         |           |  |   |
|                          |                                          |                |    |         |           |  |   |
| Nome:                    | ImpressoralPS                            |                |    |         |           |  |   |
| Nome:                    | ImpressoralPS                            |                |    |         |           |  |   |
| Nome:                    | ImpressoralPS                            |                |    |         |           |  |   |
| Nome:<br>Local:<br>Usar: | ImpressoralPS<br>Canon iR-ADV C3525/3530 |                |    |         |           |  |   |
| Nome:<br>Local:<br>Usar: | ImpressoralPS<br>Canon iR-ADV C3525/3530 |                |    |         |           |  |   |

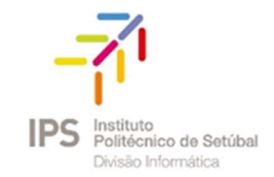

Para mudar o caminho das impressoras já instaladas, apesar do recomendado é reinstalar com o caminho certo:

Abrir Terminal.app e escrever: cupsctl WebInterface=yes e depois pressionar em Enter.

Abrir página da internet: http://127.0.0.1:631/printers

Clicar na impressora que se pretende modificar "ImpressoralPS".

Fazer login com admin do computador, por exemplo: admin.di